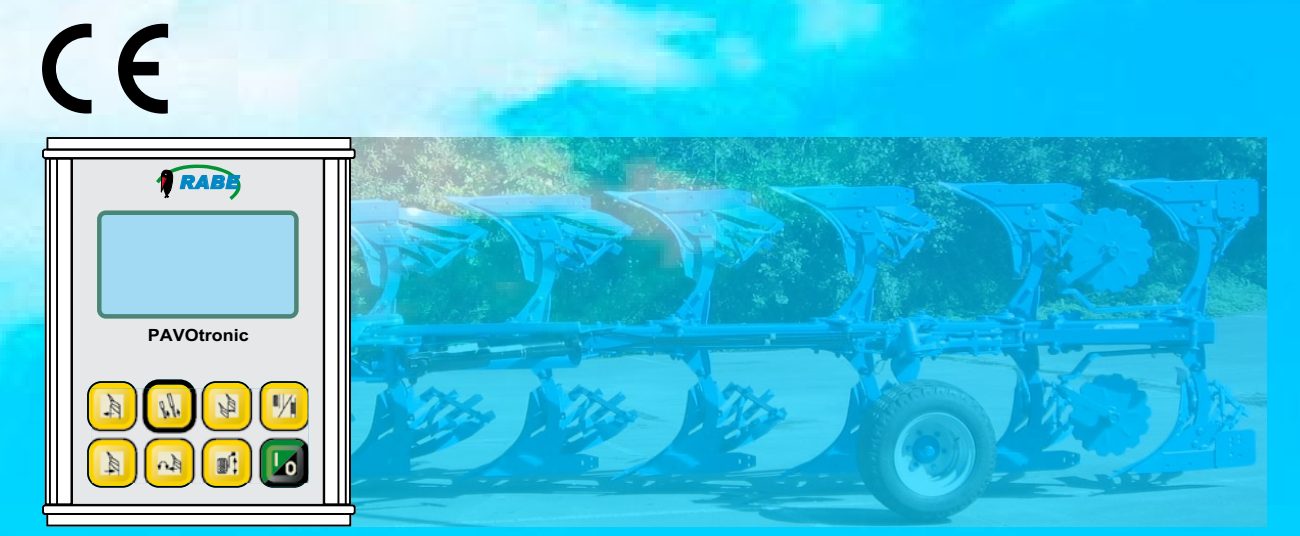

# PAVOtronic für Pavo V / VHA Baureihe 1

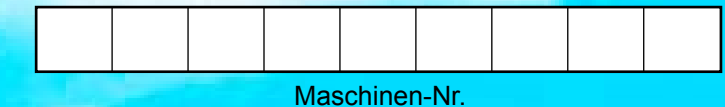

# **DE: Kurzanleitung**

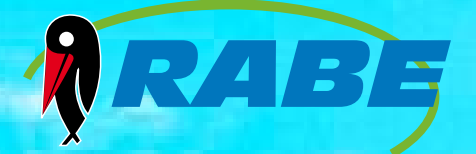

© Das Urheber- und Verwertungsrecht (Copyright) liegt bei der Rabe-Agri GmbH, Deutschland. Kopien, Übernahme in andere Medien, Übersetzungen oder Benutzung von Auszügen oder Teilen ist nicht ohne ausdrückliche Zustimmung von Rabe-Agri GmbH erlaubt. Alle Rechte vorbehalten. Der Inhalt dieser Betriebsanleitung kann ohne Benachrichtigung verändert werden. Technische Änderungen vorbehalten. Nur in Verbindung mit der original Betriebsanleitung gültig!

## Inhaltsverzeichnis

| 1.0 | Elektroniksteuerung "PAVOtronic"         |                                                                   |    |  |  |
|-----|------------------------------------------|-------------------------------------------------------------------|----|--|--|
|     | 1.1                                      | Allgemein                                                         | 5  |  |  |
|     | 1.2                                      | Aufbau der Bedieneinheit                                          | 5  |  |  |
| 2.0 | Arb                                      | eitsmodus "Furche" / "Onland" einstellen                          | 6  |  |  |
| 3.0 | Grundeinstellung - Pflügen in der FURCHE |                                                                   |    |  |  |
|     | 3.1                                      | Bedienhinweise                                                    | 7  |  |  |
|     | 3.2                                      | Vorbereitung                                                      | 7  |  |  |
|     | 3.3                                      | PAVOtronic einschalten                                            | 8  |  |  |
|     | 3.4                                      | Pavo in Nullstellung fahren                                       | 8  |  |  |
|     | 3.5                                      | Erstkörperarbeitsbreite einstellen (Spureinstellung vorwärts)     | 9  |  |  |
|     | 3.6                                      | Wendeinstellung einstellen                                        | 10 |  |  |
|     | 3.7                                      | Erstkörperarbeitsbreite zurückstellen (Spureinstellung rückwärts) | 10 |  |  |
|     | 3.8                                      | Arbeitsbreite voreinstellen                                       | 11 |  |  |
| 4.0 | Gru                                      | ndeinstellung - Onland-Pflügen                                    | 12 |  |  |
|     | 4.1                                      | Bedienhinweise                                                    | 12 |  |  |
|     | 4.2                                      | Vorbereitung                                                      | 12 |  |  |
|     | 4.3                                      | Pavotronic einschalten                                            | 13 |  |  |
|     | 4.4                                      | Pavo in Nullstellung fahren                                       | 13 |  |  |
|     | 4.5                                      | Wendeinstellung einstellen                                        | 14 |  |  |
|     | 4.6                                      | Spureinstellung 1. Körper (Spurweite)                             | 15 |  |  |
|     | 4.7                                      | Spureinstellung 1. Körper zurückstellen                           | 16 |  |  |
|     | 4.8                                      | Arbeitsbreite je Körper voreinstellen                             | 17 |  |  |
| 5.0 | Dre                                      | rehprobe nach Grundeinstellung                                    |    |  |  |
| 6.0 | Einstellung während des Pflügens         |                                                                   |    |  |  |
|     | 6.1                                      | Arbeitshinweise                                                   | 20 |  |  |
|     | 6.2                                      | Arbeitstiefe einstellen - Furche und Onland                       | 21 |  |  |
|     | 6.3                                      | Arbeitsbreite je Körper verstellen - Pflügen in der Furche        | 22 |  |  |
|     | 6.4                                      | Erstkörperarbeitsbreite verstellen - Pflügen in der Furche        | 23 |  |  |
|     | 6.5                                      | Arbeitsbreite je Körper verstellen - Onland pflügen               | 24 |  |  |
|     | 6.6                                      | Spureinstellung 1. Körper (Spurweite) - Onland pflügen            | 25 |  |  |
| 7.0 | Servicemodus                             |                                                                   |    |  |  |
|     | 7.1                                      | Servicemodus ein- / ausschalten                                   | 26 |  |  |
|     | 7.2                                      | Bedienhinweise für den Servicemodus                               | 26 |  |  |
|     | 7.3                                      | "Ventil Test" durchführen                                         | 27 |  |  |
|     | 7.4                                      | "Betriebsstunden" abfragen                                        | 28 |  |  |
|     | 7.5                                      | "Sprache" einstellen                                              | 29 |  |  |
|     | 7.6                                      | "Ventilüberwachung" ein-/ausschalten                              | 30 |  |  |

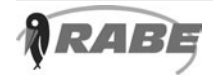

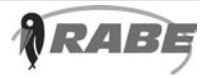

#### Elektroniksteuerung "PAVOtronic" 1.0

#### 1.1 Allgemein

Die Elektroniksteuerung "Pavotronic" dient zum Einstellen und Bedienen der hydraulischen gesteuerten Funktionen der Maschine.

Das Display und die Funktionstasten sind mit Hintergrundbeleuchtung ausgestattet.

Folgende Funktionen können mit der Bedieneinheit gesteuert bzw. eingestellt werden:

- Auswahl "Furche" oder "Onland" pflügen •
- Nullstellung
- Spureinstellung
- Wendeeinstellung ٠
- Arbeitsbreite
- Arbeitstiefe am Kombirad

#### 1.2 Aufbau der Bedieneinheit

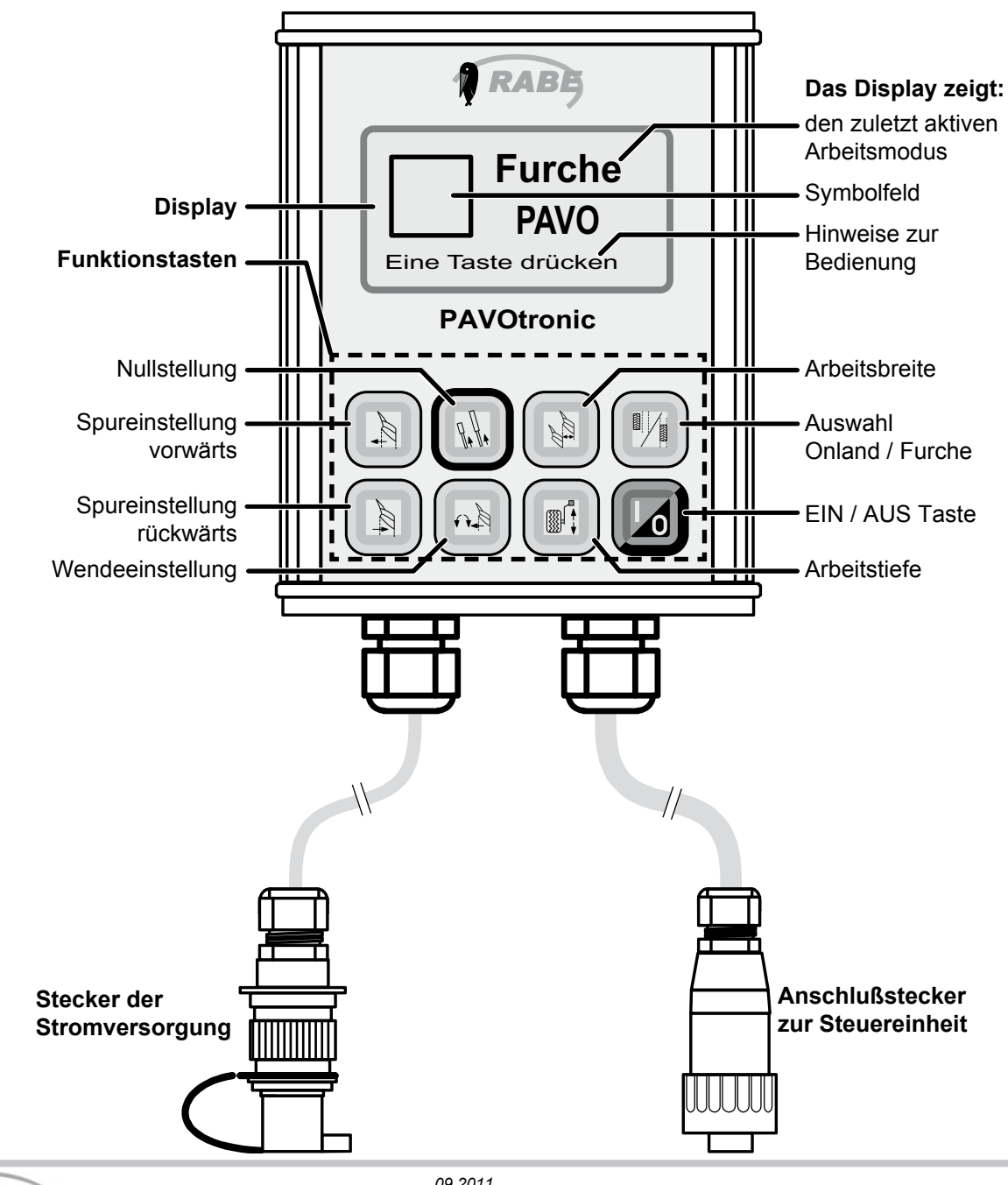

## Arbeitsmodus einstellen

## 2.0 Arbeitsmodus "Furche" / "Onland" einstellen

Arbeitsmodus umschalten FURCHE -> ONLAND oder ONLAND -> FURCHE (im Ablaufbeispiel gezeigt)

### B HINWEIS

Hinweise zum Einstellen der Displaysprache finden Sie im Kapitel "7.5" - Seite 29

### Bedienhinweise

PAVOtronic einschalten

Im Display erscheint der zuletzt gewählte Arbeitsmodus "FURCHE" oder "ONLAND".

### Anzeige:

- (1) Steuerung ist im angezeigten Betriebsmodus arbeitsbereit.
- (2) Symbolfeld leer = es ist keine Verstellfunktion (Hydraulikfunktion) aktiv.

Abb. 35; Pavotronic Onland PAVO Eine Taste drücken PAVOtronic PAVOtronic PAVOtronic

Bedienung Taste oder Schlepperhydraulik

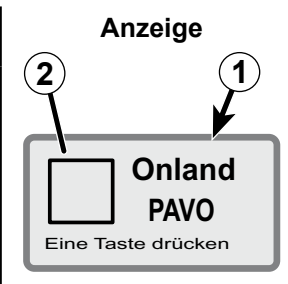

Onland PAVO

Eine Taste drücken

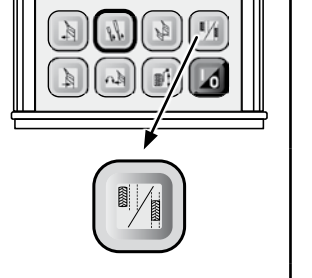

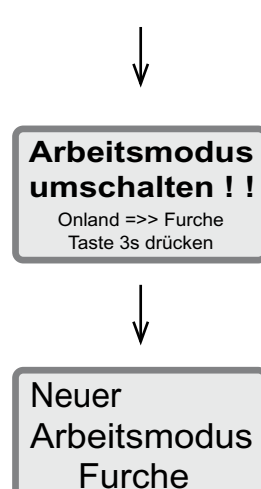

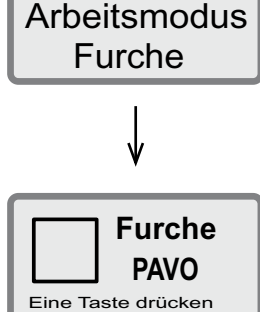

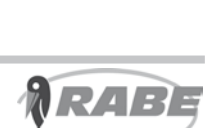

 Taste ca. 3 Sekunden gedrückt halten.

"Arbeitsmodus umschalten" erscheint im Display.

Hinweis auf den neuen Betriebsmodus erscheint im Display.

Der neue Arbeitsmodus ist aktiv.

Der eingestellte Arbeitsmodus bleibt nach dem Ausschalten der PAVOtronic gespeichert.

## 3.0 Grundeinstellung - Pflügen in der FURCHE

Die nachfolgend beschriebenen Grundeinstellungen für den Arbeitsmodus "FURCHE" wird "gespeichert" und muss bei Wiederinbetriebnahme nicht erneut eingestellt werden.

Eine Neueinstellung ist nur erforderlich, wenn:

- zwischendurch der Arbeitsmodus gewechselt wurde.
- der Pflug in "Nullstellung" gefahren wurde
- der Schlepper gewechselt wird.

Das Verändern der Grundeinstellungen ist während des Arbeitens möglich.

### 3.1 Bedienhinweise

werden durch:

Der Bedienablauf ist nach dem Start der Grundeinstellung vorgegeben. Die folgende Taste (D a n a c h) wird im Display angezeigt (**a**). Nicht belegte Tasten sind gesperrt. Die Bedienung kann abgebrochen

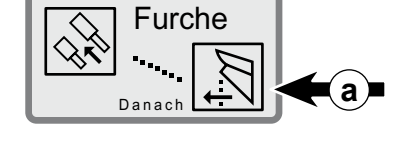

- ► Betätigen der Umschalttaste
- ► Ausschalten der PAVOtronic

Das Schleppersymbol zeigt in der nachfolgenden Beschreibung an, dass das Steuergerät am Schlepper betätigt werden muss.

### 3.2 Vorbereitung Bedienhinweise

Vor dem Einstellen der Grundeinstellung

 Die Maschine mit dem Dreipunktkraftheber komplett anheben.

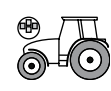

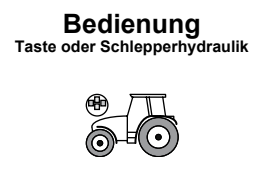

Anzeige

- - -

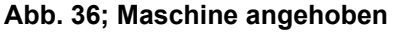

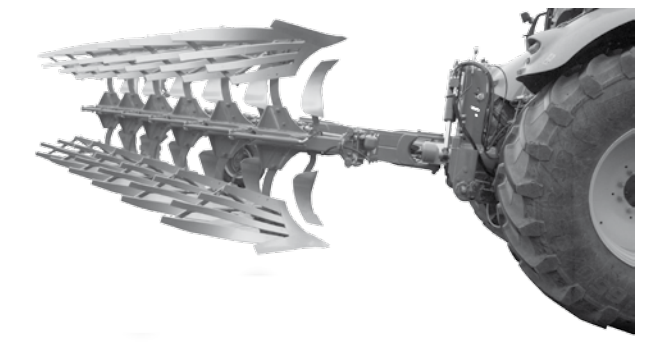

# **Grundeinstellung - Furche**

### 3.3 PAVOtronic einschalten Bedienhinweise

PAVOtronic einschalten

Im Display erscheint der zuletzt gewählte Arbeitsmodus "FURCHE" oder "ONLAND".

### Anzeige:

- (1) Steuerung ist im angezeigten Betriebsmodus arbeitsbereit.
- (2) Symbolfeld leer = es ist keine Verstellfunktion (Hydraulikfunktion) aktiv.

Umschalten des Arbeitsmodus siehe Kapitel "2.0" - Seite 6.

### 3.4 Pavo in Nullstellung fahren

### Bedienhinweise

- Taste "Nullstellung" drücken.
   Die Umrandung (1) zeigt, das hiermit die Grundeinstellung gestartet wird.
- Steuergerät grün am Schlepper so betätigen, dass der Parallelogramm- und der Arbeitsbreitenzylinder *einfahren*.

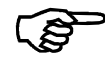

### > HINWEIS

Um sicherzustellen das die Zylinder ganz eingefahren sind, das Steuergerät einige Sekunden länger betätigen. Bedienung Taste oder Schlepperhydraulik

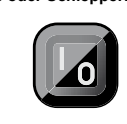

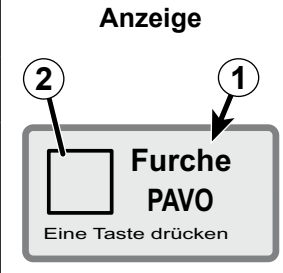

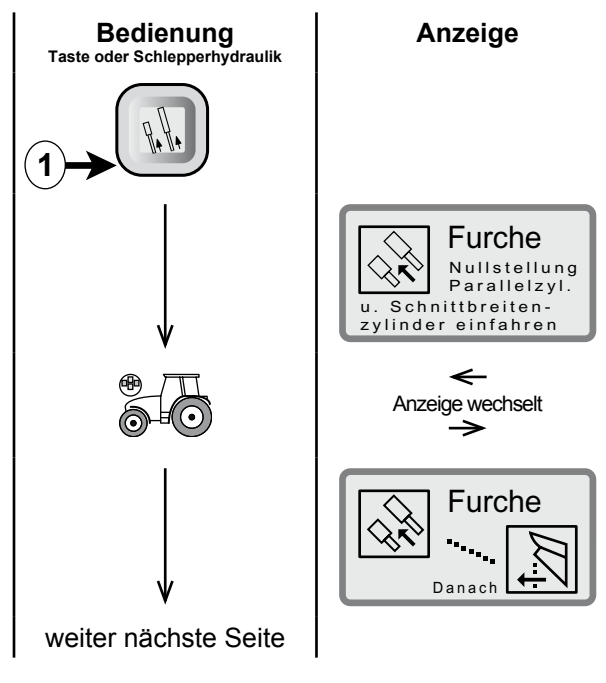

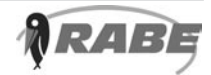

### 3.5 Erstkörperarbeitsbreite einstellen (Spureinstellung vorwärts)

- A1 = Erstkörperarbeitsbreite
- (1) = Parallelogrammzylinder

Abb. 37; Erstkörperarbeitsbreite **Mitte Schlepper Furchenkante Mitte Tragbock** A1 െ Bedienung Taste oder Schlepperhydraulik Anzeige Furche Spurein-stellung vorwärts Mit Steuergerät grün Körper 1 in Arb.-Pos -Anzeige wechselt  $\rightarrow$ Furche

weiter nächste Seite

Danach

### Bedienhinweise

- Taste "Spureinstellung vorwärts" drücken.
- Das Steuergerät grün solange betätigen, bis die gewünschte Erstkörperarbeitsbreite (A1) eingestellt ist. Der Parallelogrammzylinder (1) fährt aus.

#### 3.6 Wendeeinstellung einstellen

- (1) = Parallelogrammzylinder
- (a) = Anzeigevorrichtung
- (b) = Markierungsring

Abb. 38; Wendeeinstellung

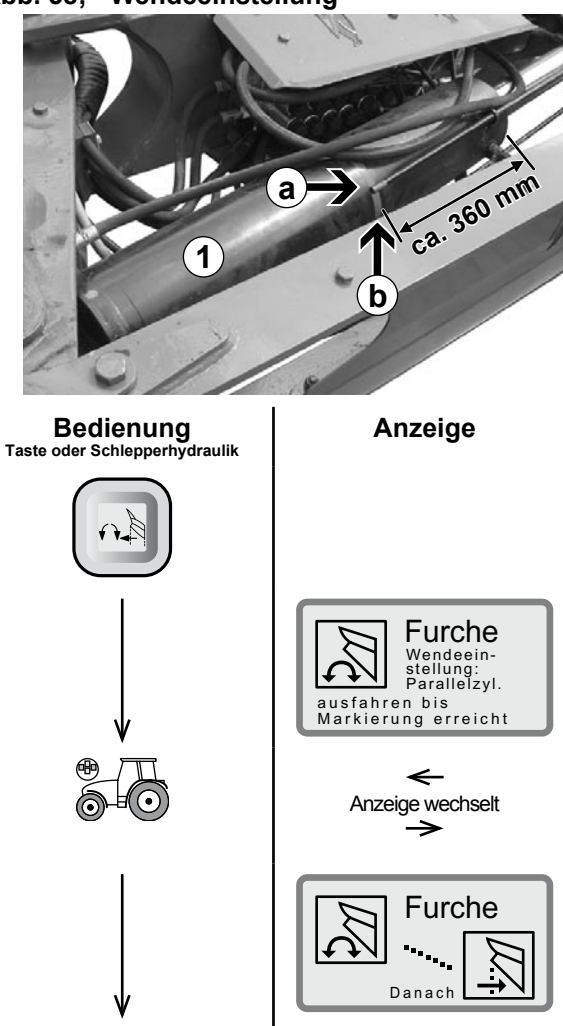

### **Bedienhinweise**

- ► Taste "Wendeeinstellung" drücken.
- Das Steuergerät grün betätigen, bis die Anzeigevorrichtung (a) mit der umlaufenden Markierungsring (b) am Parallelogrammzylinder übereinstimmt.

Der Parallelogrammzylinder (1) fährt aus.

In dieser Position ist im Normalfall genügend Bodenfreiheit beim Wenden vorhanden.

#### 3.7 Erstkörperarbeitsbreite zurückstellen (Spureinstellung rückwärts)

| Bedienhinweise                                                                                                    | Bedienung<br>Taste oder Schlepperhydraulik | Anzeige                                                                                    |
|----------------------------------------------------------------------------------------------------|--------------------------------------------|--------------------------------------------------------------------------------------------|
| <ul> <li>Taste "Spureinstellung rückwärts"<br/>drücken.</li> </ul>                                                                  |                                            |                                                                                            |
| <ul> <li>Das Steuergerät - grün - solange<br/>betätigen, bis der Parallelogrammzy-<br/>linder am ersten Schwimmkolbenan-</li> </ul> |                                            | Furche<br>Spurein-<br>stellung<br>rückwärts:<br>Mit Steuergerät grün<br>Körper 1 in ArbPos |
| schlag anliegt.<br>Der Parallelogrammzylinder fährt bis<br>zum voreingestellten Anschlag ein.                                       | v                                          | Furche<br>Danach                                                                           |
|                                                                                                    | weiter<br>nächste Seite                    |                                                                                            |

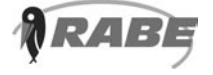

### 3.8 Arbeitsbreite voreinstellen

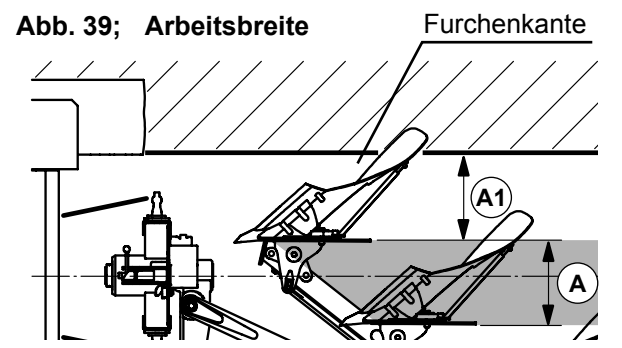

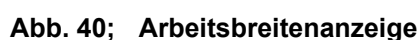

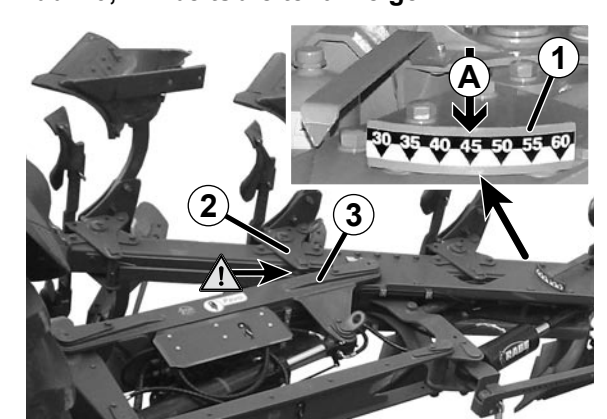

 

 Bedienung Taste oder Schlepperhydraulik
 Anzeige

 Image: Schlepperhydraulik
 Image: Schlepperhydraulik

 Image: Schlepperhydraulik
 Image: Schlepperhydraulik

 Image: Schlepperhydraulik
 Image: Schlepperhydraulik

 Image: Schlepperhydraulik
 Image: Schlepperhydraulik

 Image: Schlepperhydraulik
 Image: Schlepperhydraulik

 Image: Schlepperhydraulik
 Image: Schlepperhydraulik

 Image: Schlepperhydraulik
 Image: Schlepperhydraulik

 Image: Schlepperhydraulik
 Image: Schlepperhydraulik

 Image: Schlepperhydraulik
 Image: Schlepperhydraulik

 Image: Schlepperhydraulik
 Image: Schlepperhydraulik

 Image: Schlepperhydraulik
 Image: Schlepperhydraulik

 Image: Schlepperhydraulik
 Image: Schlepperhydraulik

 Image: Schlepperhydraulik
 Image: Schlepperhydraulik

 Image: Schlepperhydraulik
 Image: Schlepperhydraulik

 Image: Schlepperhydraulik
 Image: Schlepperhydraulik

 Image: Schlepperhydraulik
 Image: Schlepperhydraulik

 Image: Schlepperhydraulik
 Image: Schlepperhydraulik

 Image: Schlepperhydraulik
 Image: Schlepperhydraulik

 Image: Schlepperhydraulik
 Image: Schlepperhydraulik

 <td

Grundeinstellung abgeschlossen

Arbeitsbreite (**A**) anhand der Arbeitsbreitenanzeige (**1**) auf ca. 45 cm voreinstellen.

Bei zu schmal eingestellter Arbeitsbreite (26 - 40 cm) besteht die Gefahr, dass beim Verringern der Erstkörperarbeitsbreite (A1) die 2te Körperkonsole (2) an den Parallelogrammrahmen (3) anschlägt.

#### Bedienhinweise

- ► Taste "Arbeitsbreite" drücken.
- Das Steuergerät grün betätigen, bis
   ca. 45 cm Arbeitsbreite erreicht sind.
   Der Arbeitsbreitenzylinder verfährt.
- Taste "Arbeitsbreite" *erneut* drücken.
   Grundeinstellung "Furche" beendet.

Im Display erscheint der Startbildschirm für den Betriebsmodus "Furche".

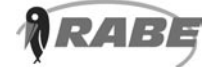

## 4.0 Grundeinstellung - Onland-Pflügen

Die nachfolgend beschriebenen Grundeinstellungen für den Arbeitsmodus "Onland-Pflügen" wird "gespeichert" und muss bei Wiederinbetriebnahme nicht erneut eingestellt werden.

Eine Neueinstellung ist nur erforderlich, wenn:

- zwischendurch der Arbeitsmodus gewechselt wurde.
- der Pflug in "Nullstellung" gefahren wurde
- der Schlepper gewechselt wird.

Das Verändern der Grundeinstellungen ist während des Arbeitens möglich.

### 4.1 Bedienhinweise

Der Bedienablauf ist nach dem Start der Grundeinstellung vorgegeben. Die folgende Taste (D a n a c h) wird im Display angezeigt (**a**). Nicht belegte Tasten sind gesperrt.

Die Bedienung kann abgebrochen werden durch:

- Betätigen der Umschalttaste
- Ausschalten der PAVOtronic

Das Schleppersymbol zeigt in der nachfolgenden Beschreibung an, dass das Steuergerät am Schlepper betätigt werden muss.

### 4.2 Vorbereitung Bedienhinweise

Vor dem Einstellen der Grundeinstellung

 Die Maschine mit dem Dreipunktkraftheber komplett anheben.

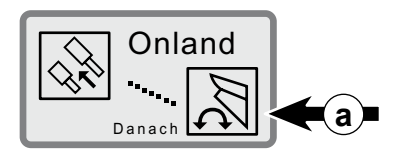

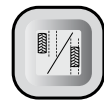

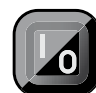

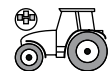

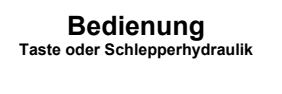

Anzeige

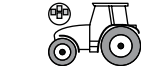

- - -

Abb. 41; Maschine angehoben

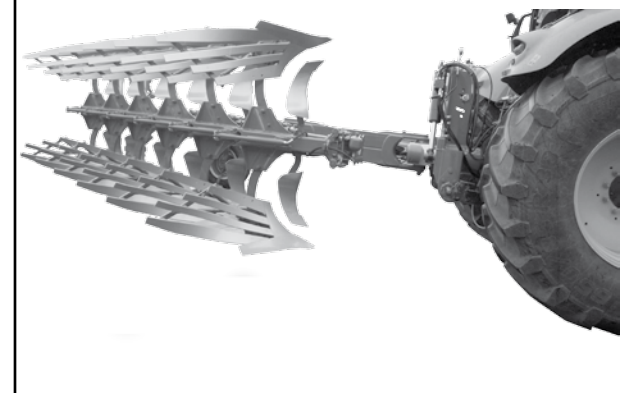

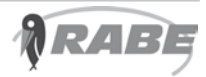

### 4.3 Pavotronic einschalten Bedienhinweise

PAVOtronic einschalten

Im Display erscheint der zuletzt gewählte Arbeitsmodus "FURCHE" oder "ONLAND".

### Anzeige:

- (1) Steuerung ist im angezeigten Betriebsmodus arbeitsbereit.
- (2) Symbolfeld leer = es ist keine Verstellfunktion (Hydraulikfunktion) aktiv.

Umschalten des Arbeitsmodus siehe Kapitel "2.0" - Seite 6.

### 4.4 Pavo in Nullstellung fahren

### Bedienhinweise

- Taste "Nullstellung" drücken.
   Die Umrandung (1) zeigt, das hiermit die Grundeinstellung gestartet wird.
- Steuergerät grün am Schlepper so betätigen, dass der Parallelogramm- und der Arbeitsbreitenzylinder *einfahren*.

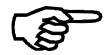

### > HINWEIS

Um sicherzustellen das die Zylinder ganz eingefahren sind, das Steuergerät einige Sekunden länger betätigen.

> weiter nächste Seite

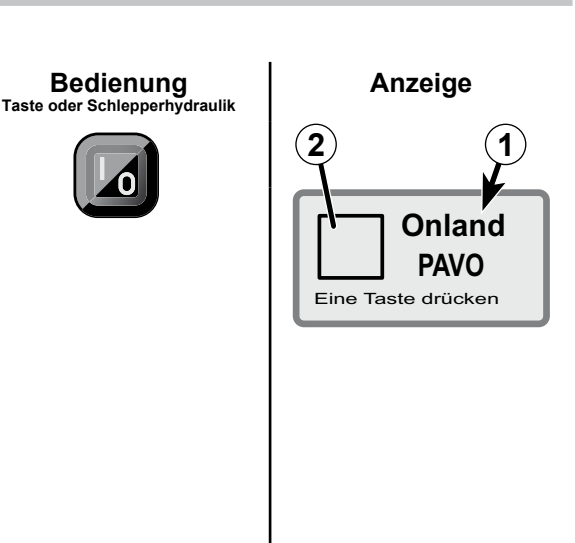

Bedienung Taste oder Schlepperhydraulik

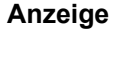

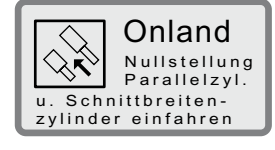

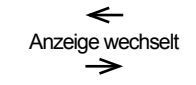

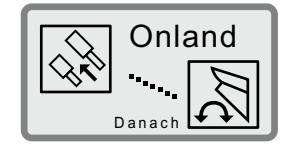

## 4.5 Wendeeinstellung einstellen

- (1) = Parallelogrammzylinder
- (a) = Anzeigevorrichtung
- (b) = Markierungsring

- Bedienhinweise
- ► Taste "Wendeeinstellung" drücken.
- Das Steuergerät grün betätigen, bis die Anzeigevorrichtung (a) mit der umlaufenden Markierungsring (b) am Parallelogrammzylinder übereinstimmt.

Der Parallelogrammzylinder (**1**) fährt aus.

In dieser Position ist im Normalfall genügend Bodenfreiheit beim Wenden vorhanden.

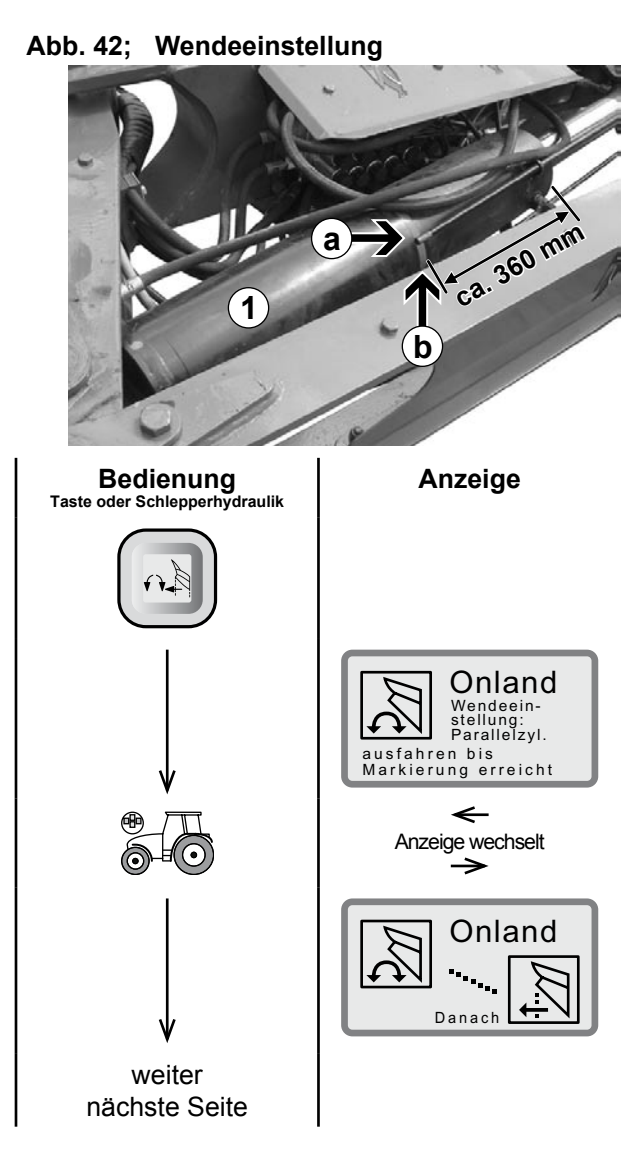

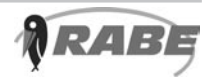

### 4.6 Spureinstellung 1. Körper (Spurweite)

Die Spureinstellung des ersten Körpers entspricht der Arbeitsposition vom ersten Körper.

Die Spur (**S**) zum ersten Körper wird von der Mitte des Tragbocks bis zur Anlage des ersten Körpers gemessen. Sie sollte max. 1,4 m betragen. Bei einer größeren Spurweite kann die Arbeitsbreitenverstellung nur noch eingeschränkt genutzt werden (Endanschlag der Zylinder).

**S** = Spurweite

(**1**) = Parallelogrammzylinder

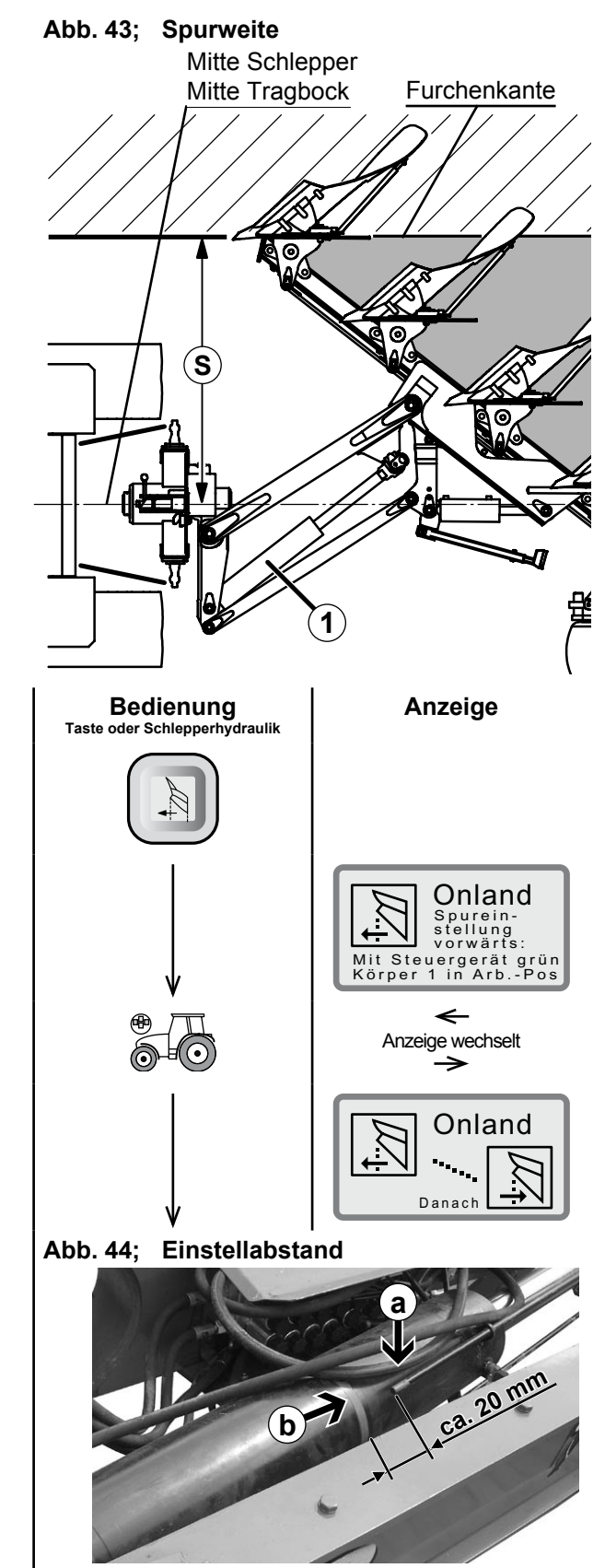

weiter nächste Seite

### Bedienhinweise

- Taste "Spureinstellung vorwärts" drücken.
- Das Steuergerät grün solange betätigen, bis der erste Körper die gewünschte Spurweite (S) erreicht hat.

Der Parallelogrammzylinder (**1**) fährt aus.

### Einstellvorschlag:

Um alle Einstellungen optimal nutzen zu können sollten Sie die Spur wie folgt einstellen:

 Parallelogrammzylinder ausfahren, bis die Anzeigevorrichtung (a) ca.
 20 mm Abstand zum umlaufenden Markierungsring (b) der Wendeeinstellung hat.

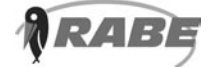

# **Grundeinstellung - Onland**

## 4.7 Spureinstellung 1. Körper zurückstellen

Bedienhinweise

- Taste "Spureinstellung rückwärts" drücken.
- Das Steuergerät grün solange betätigen, bis der Parallelogrammzylinder am ersten Schwimmkolbenanschlag anliegt.

Der Parallelogrammzylinder fährt bis zum voreingestellten Anschlag ein.

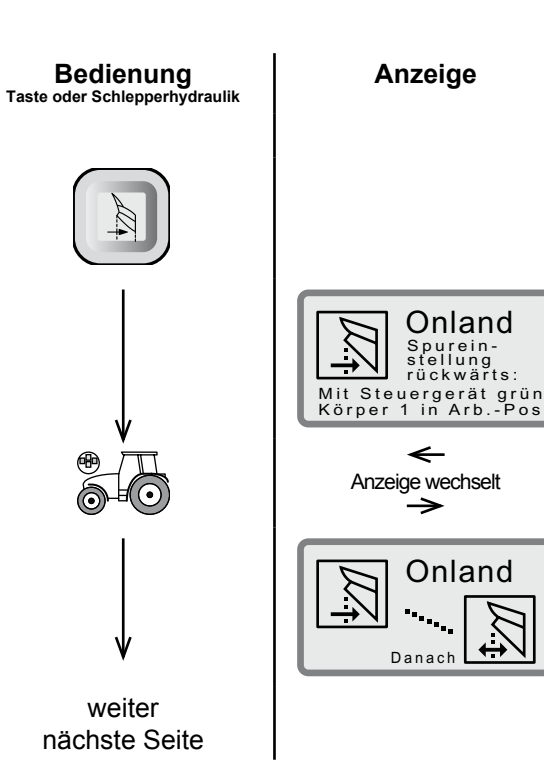

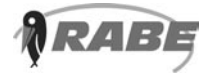

#### 4.8 Arbeitsbreite je Körper voreinstellen

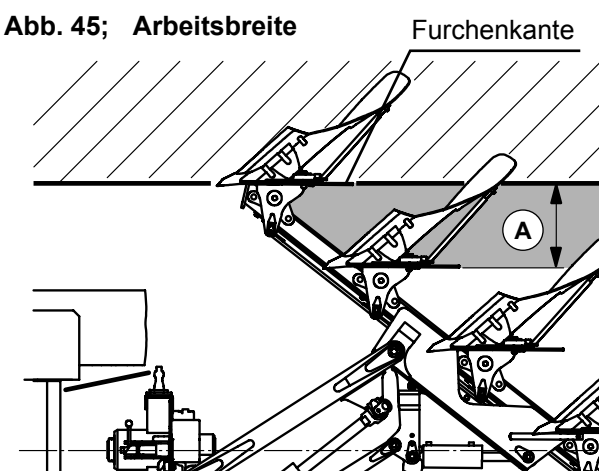

Abb. 46; Arbeitsbreitenanzeige

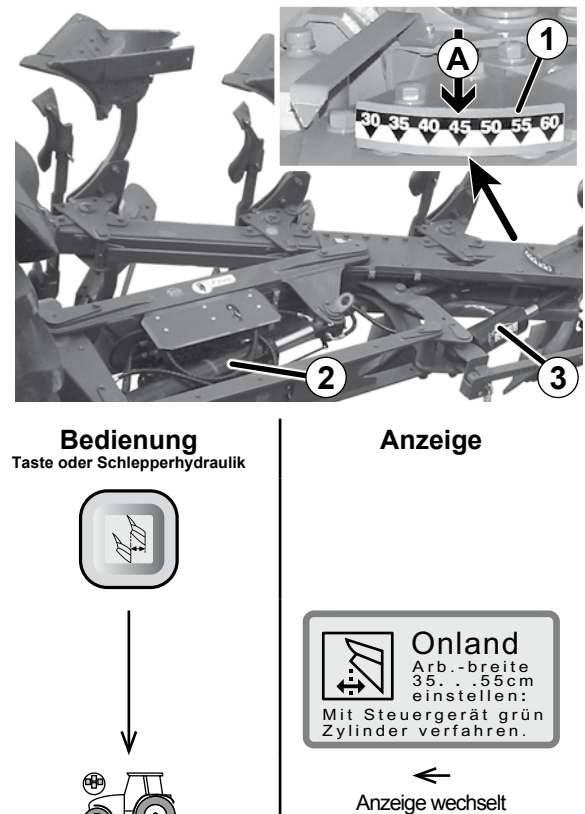

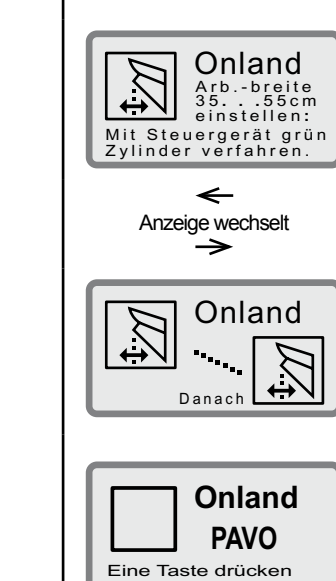

Arbeitsbreite (A) anhand der Arbeitsbreitenanzeige (1) auf ca. 45 cm voreinstellen.

(1) = Arbeitsbreitenanzeige

#### **Bedienhinweise**

- ► Taste "Arbeitsbreite" drücken.
- Das Steuergerät grün betätigen, bis ca. 45 cm Arbeitsbreite erreicht sind.

Der Parallelogrammzylinder (2, Bild oben) und der Arbeitsbreitenzylinder (3, Bild oben) verfahren.

► Taste "Arbeitsbreite" *erneut* drücken. Grundeinstellung "Onland" beendet.

Im Display erscheint der Startbildschirm für den Betriebsmodus "Onland".

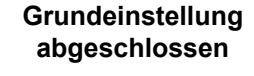

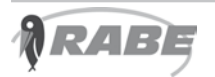

## Drehprobe nach Grundeinstellung 5.0 VORSICHT Unfallgefahr durch Kollision des angehobenen oder drehenden Pfluges. Darauf achten, daß die Maschine in ausgehobener Zustand, auch beim Drehen, nirgendwo anstößt. • Heckscheibe des Schleppers schließen. Bedie-Anzeige / Abbildung nung Taste oder Schlepperhydraulik ▶ Die Maschine mit dem Dreipunkt-Abb. 47; Maschine angehoben kraftheber komplett anheben. -≝(⊙ Õ HINWEIS Die Aushubhöhe (h) der Unterlenker zum Wenden der Maschine sollte = 90 - 95 cm betragen. **Furche** PAVOtronic einschalten PAVO Eine Taste drücken Das Steuergerät-grün betätigen, um die Maschine in die eingestellte Grundstellung zu fahren. Abb. 48; Maschine drehen Das Steuergerät-rot so lange betätigen, bis die Maschine gedreht hat und die Rahmenschwenkeinrich-Ò tung wieder ganz ausgeschwenkt ist. ist die Maschine in Endstellung Abb. 49; Maschine in Endstellung Steuergerät-rot loslassen. weiter nächste Seite

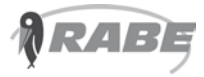

## Drehprobe nach Grundeinstellung

Nach etwa 8 Sekunden kann eine neue Drehung eingeleitet werden.

 Das Steuergerät-rot wieder betätigen

Stellt sich beim Drehen heraus, daß die Maschine nicht hoch genug ausgehoben wird, dann:

- die Hubstangen (2) vom Dreipunktkraftheber kürzer einstellen.
- den Oberlenker am Turm höher anbringen.
- den Oberlenker kürzer drehen.

Abb. 50; Unterlenkereinstellung

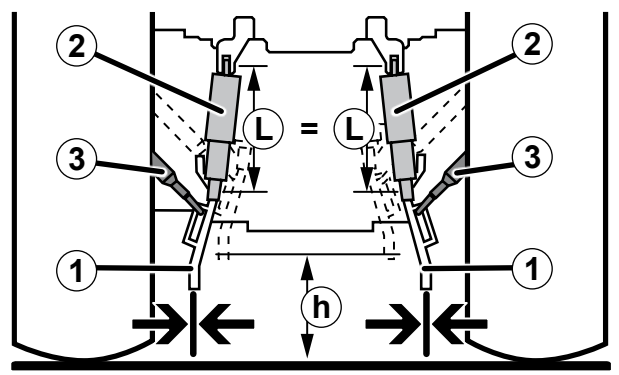

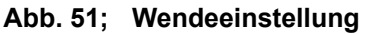

 Anzeige (a) für Wendeeinstellung weiter nach außen (x) stellen (Siehe Kapitel "3.6" - Seite 10 oder "4.5" - Seite 14).

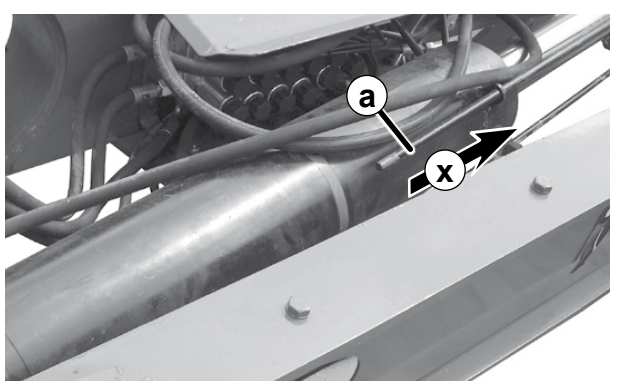

## 6.0 Einstellung während des Pflügens

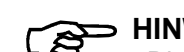

> HINWEIS

Die PAVOtronic muss während der Arbeit eingeschaltet sein.

### 6.1 Arbeitshinweise

Während des Pflügens können folgende Einstellungen mit der PAVOtronic vorgenommen bzw. verändert werden:

- Arbeitstiefe
- Erstkörperarbeitsbreite
- Arbeitsbreite je Körper

Die während des Pflügens vorgenommenen Einstellungen werden "gespeichert" und müssen nach dem Wenden nicht erneut eingestellt werden.

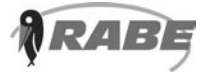

09.2011

### 6.2 Arbeitstiefe einstellen - Furche und Onland

Die Arbeitstiefe (**T**) wird über das Kombirad (**1**) eingestellt.

Damit der Pflug parallel (**P**) zum Boden läuft, muss die Höhe der Unterlenker (**2**) und die Länge des Oberlenkers (**3**) angepasst vom Schlepper werden.

(T) = Arbeitstiefe

(P) = Pflugrahmen parallel zum Boden

Der Oberlenker (3) soll:

- zum Schlepper leicht geneigt sein.
- sich beim Pflügen vorne im Langloch
   (a) leicht anlegen.

Abb. 81; Arbeitstiefe

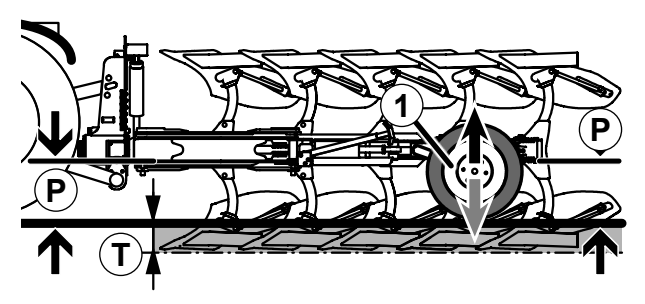

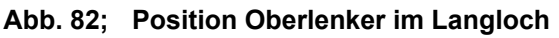

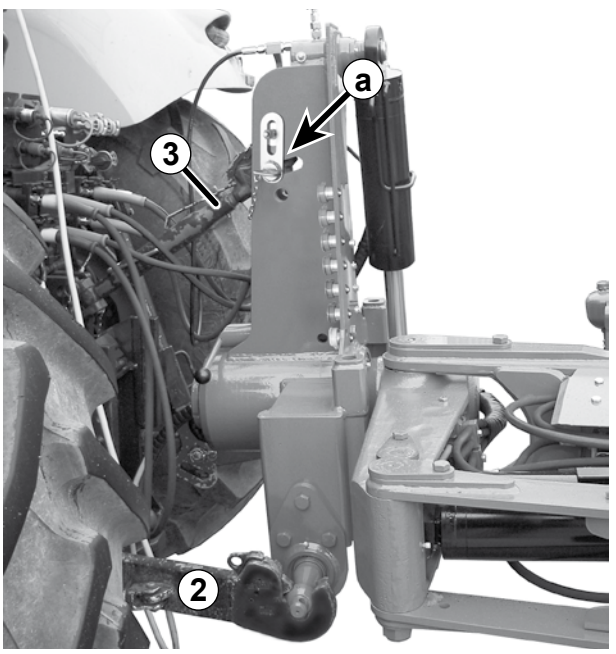

Bedienung Taste / Schlepperhydraulik

### Bedienhinweise

- ► Taste "Arbeitstiefe" drücken.
- Das Steuergerät grün (+/-) betätigen bis die gewünschte Arbeitstiefe erreicht ist.
- Zum Ausschalten -Taste "Arbeitstiefe" erneut drücken.
- ► Unterlenkerhöhe anpassen.
- Oberlenker kürzer oder länger stellen.

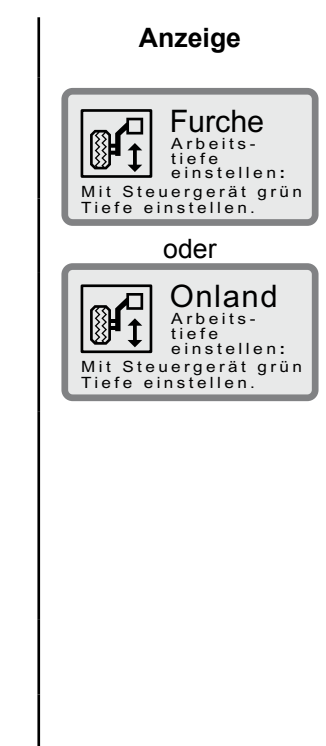

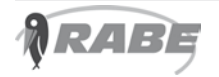

PAVOtronic Kurzanleitung Arbeiten auf dem Feld - Furche

#### Arbeitsbreite je Körper verstellen - Pflügen in der Furche 6.3

Die Arbeitsbreite (A) kann zwischen 26 und 55 cm eingestellt werden.

- Normalarbeitsbreite = 35 55 cm •
- Sonderarbeitsbreite = 26 34 cm z.B. zum Umfahren von Hindernissen oder als Lagerungs- und Transporteinstellung
- (1) = Arbeitsbreitenanzeige

Abb. 83; Arbeitsbreite je Körper

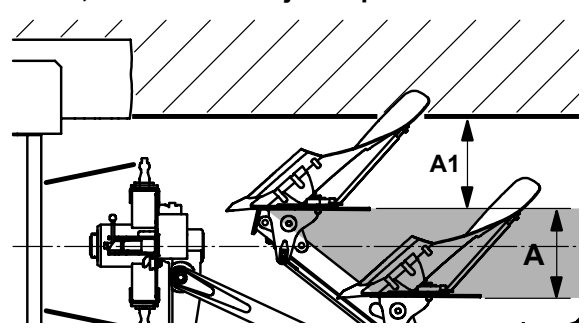

Abb. 84; Arbeitsbreitenanzeige

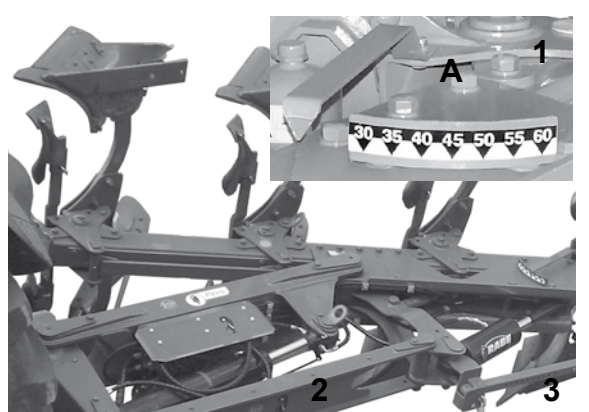

Bedienung Taste / Schlepperhydraulik

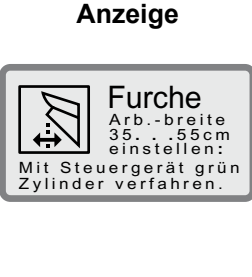

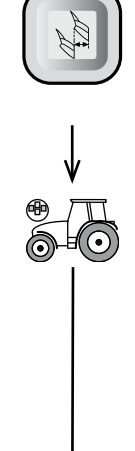

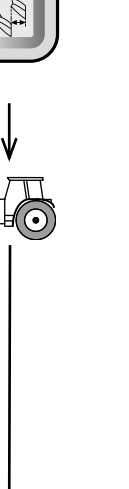

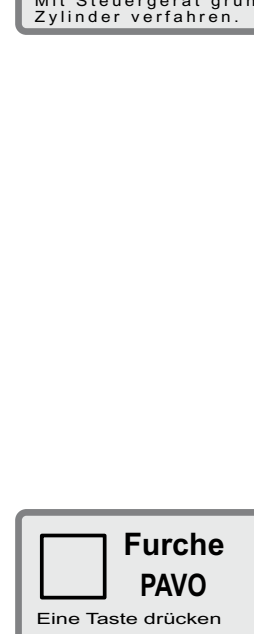

### **Bedienhinweise**

- ► Taste "Arbeitsbreite" drücken.
- Das Steuergerät grün betätigen, bis die gewünschte Arbeitsbreite erreicht ist.

Der Parallelogrammzylinder (2, Bild oben) und der Arbeitsbreitenzylinder (3, Bild oben) verfahren.

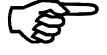

### > HINWEIS

Beim Verändern der Arbeitsbreite (A) paßt sich die Erstkörperarbeitsbreite (A1, Bild oben) automatisch an.

Zum Ausschalten -► Taste "Arbeitsbreite" erneut drücken.

# PAVOtronic Kurzanleitung Arbeiten auf dem Feld - Furche

#### 6.4 Erstkörperarbeitsbreite verstellen - Pflügen in der Furche

A1 = Erstkörperarbeitsbreite (1) = Parallelogrammzylinder 2te Körperkonsole (2) Parallelogrammrahmen (3)

#### Abb. 85: Erstkörperarbeitsbreite

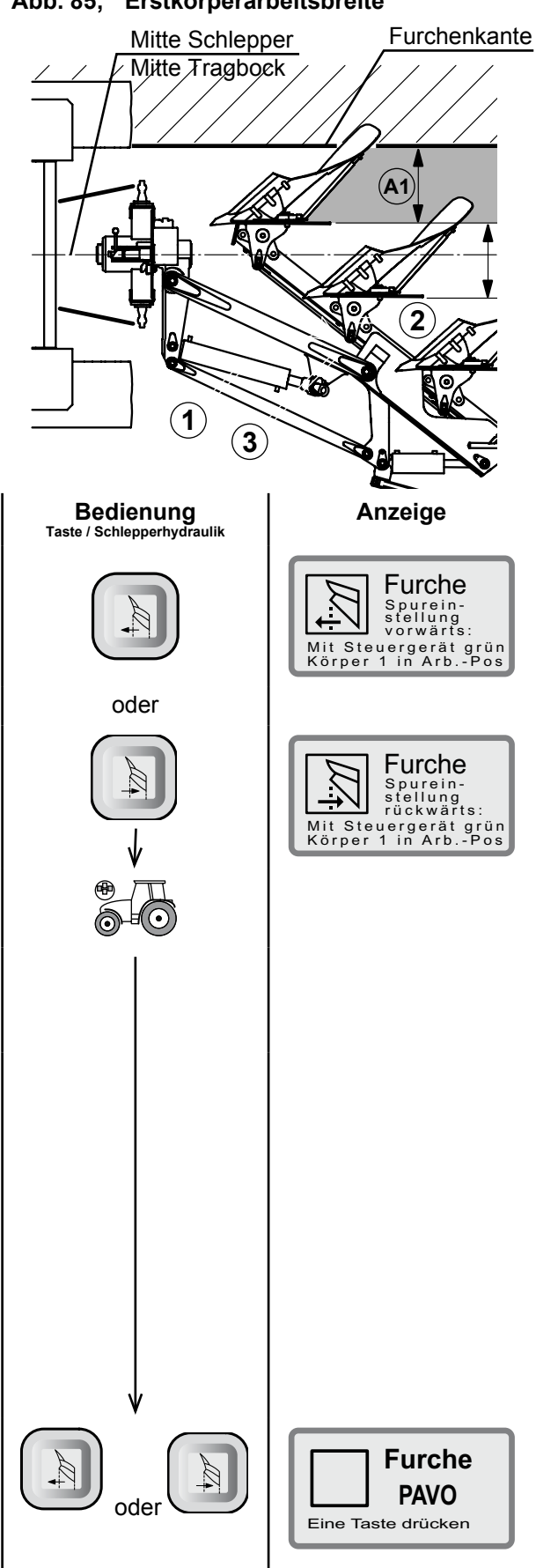

#### Bedienhinweise

### Erstkörperarbeitsbreite schmaler:

Taste "Spureinstellung vorwärts" drücken.

#### Erstkörperarbeitsbreite breiter:

- Taste "Spureinstellung rückwärts" drücken.
- ► Das Steuergerät grün solange betätigen, bis die gewünschte Erstkörperarbeitsbreite (A1) schmaler oder breiter eingestellt ist.

Der Parallelogrammzylinder (1) verfährt in Position.

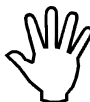

Beschädigen des Pfluges durch Verringern der Erstkörperarbeitsbreite.

Beim Verringern der Erstkörperarbeitsbreite mit eingestellter Sonderarbeitsbreite (26 - 34 cm) besteht die Gefahr, dass die 2te Körperkonsole (2) an den Parallelogrammrahmen (3) anschlägt.

- · Erstkörperarbeitsbreite nur bei eingestellter Normalarbeitsbreite (35 - 55 cm) verstellen.
- Zum Ausschalten -Taste "Spureinstellung vorwärt"

oder

Taste "Spureinstellung rückwärts" erneut drücken.

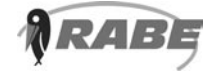

# PAVOtronic Kurzanleitung Arbeiten auf dem Feld - Onland

### 6.5 Arbeitsbreite je Körper verstellen - Onland pflügen

Die Arbeitsbreite (**A**) kann zwischen 26 und 55 cm eingestellt werden.

- Normalarbeitsbreite = 35 55 cm
- Sonderarbeitsbreite = 26 34 cm
   z.B. zum Umfahren von Hindernissen oder als Lagerungs- und Transporteinstellung
- (1) = Arbeitsbreitenanzeige

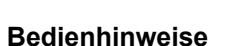

- ► Taste "Arbeitsbreite" drücken.
- Das Steuergerät grün betätigen, bis die gewünschte Arbeitsbreite erreicht ist.

Der Parallelogrammzylinder (2, Bild oben) und der Arbeitsbreitenzylinder (3, Bild oben) verfahren.

 Zum Ausschalten -Taste "Arbeitsbreite" erneut drücken.

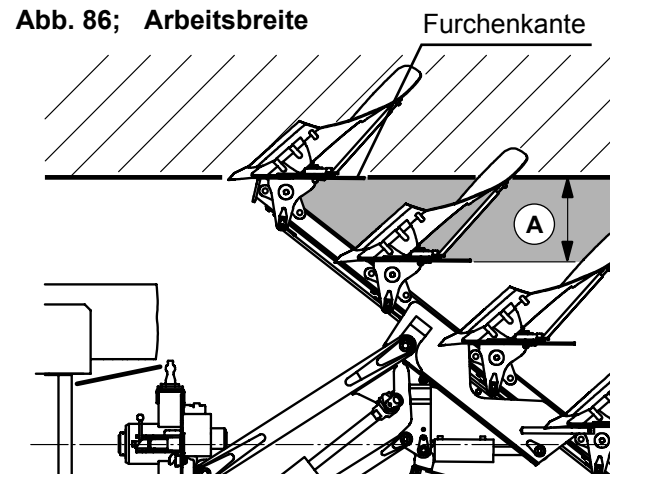

Abb. 87; Arbeitsbreitenanzeige

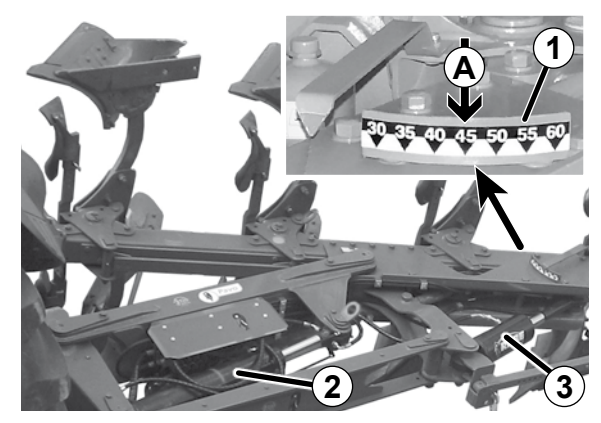

Bedienung Taste / Schlepperhydraulik

Anzeige

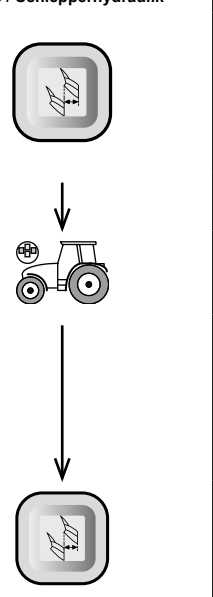

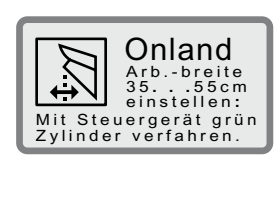

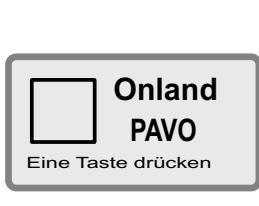

#### 6.6 Spureinstellung 1. Körper (Spurweite) - Onland pflügen

Abb. 88; Erstkörperarbeitsbreite Mitte Schlepper Mitte Tragbock Furchenkante S 璧 Bedienung Taste / Schlepperhydraulik **Bedienhinweise** Anzeige Spurweite breiter: Onland Spurein-stellung vorwärts Taste "Spureinstellung vorwärts" Mit Steuergerät grün Körper 1 in Arb.-Pos oder Spurweite schmaler: Onland Taste "Spureinstellung rückwärts" Spurein-stellung rückwärts Mit Steuergerät grün Körper 1 in Arb.-Pos ► Das Steuergerät - grün - solange betätigen, bis der erste Körper die gewünschte Spurweite (S) erreicht hat. Der Parallelogrammzylinder (1) verfährt in Position. Zum Ausschalten -Onland Taste "Spureinstellung vorwärts" PAVO oder Eine Taste drücken Taste "Spureinstellung rückwärts" erneut drücken.

Die Spur (S) sollte max. 1,4 m betragen. Bei einer größeren Spurweite kann die Arbeitsbreitenverstellung nur noch eingeschränkt genutzt werden (Endanschlag der Zylinder).

**S** = Spurweite

drücken.

drücken.

(1) = Parallelogrammzylinder

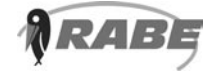

oder

## 7.0 Servicemodus

Der Servicemodus dient zur Einstellung und Überprüfung der PAVOtronic.

### Anwählbare Funktionen:

- "Ventil Test" einzelne Hydraulikventile prüfen.
- "Betriebsstunden" anzeigen (Einschaltzeit der Steuerung)
- "Sprache" der Displaysanzeige auswählen.
- "Überwachung" der Ventile Aus- / Einschalten.

### Bedienhinweise

PAVOtronic einschalten

Im Display erscheint der zuletzt gewählte Betriebsmodus "FURCHE" oder "ONLAND"

### 7.1 Servicemodus ein- / ausschalten

### Bedienhinweise

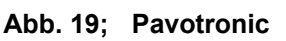

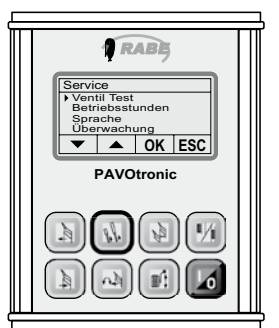

Bedienung Taste / Schlepperhydraulik

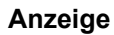

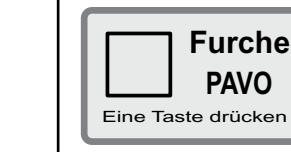

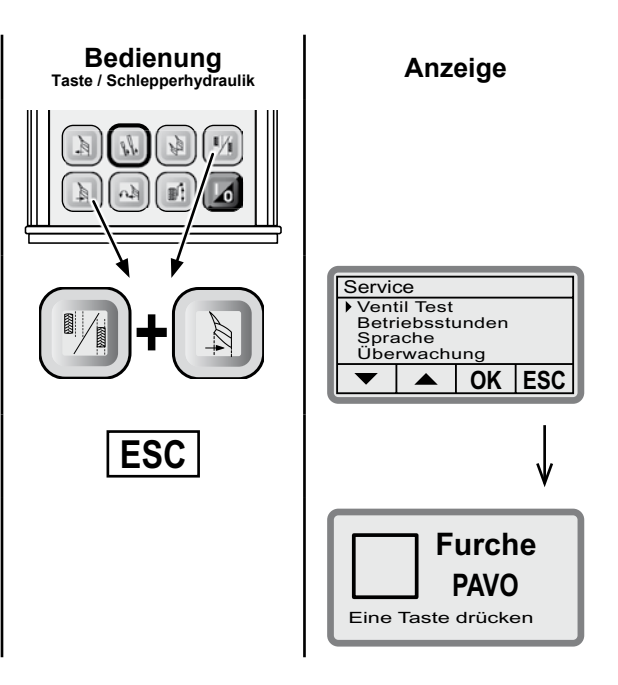

# Einschalten:Tasten gleichzeitig ca. 3 Sekunden drücken.

Im Display erscheint die Serviceanzeige.

### Ausschalten:

Servicemodus ausschalten.

7.2 Bedienhinweise für den Servicemodus

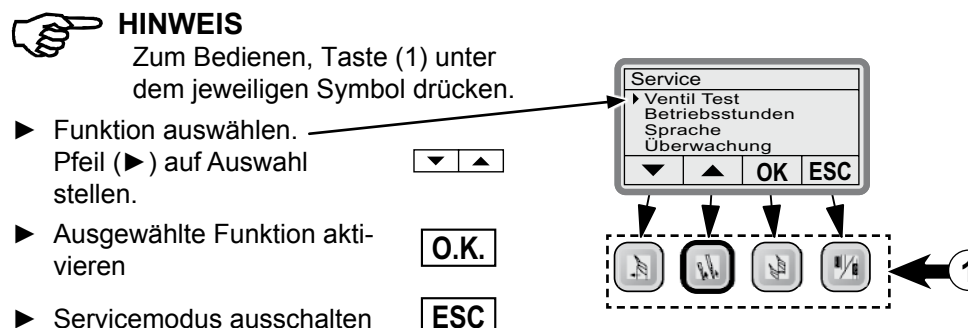

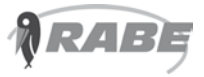

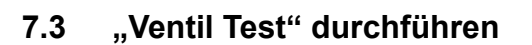

### **Bedienhinweise**

- ► Funktion "Ventil Test" anwählen. Pfeil (>) auf Auswahl stellen.
- "Ventil Test" aktivieren

Auf dem Display sind die Ventile in der Reihenfolge der Verkabelung an der Steuereinheit dargestellt. Zum Ventiltest muss die Ventilüberwachung "EIN"-geschaltet sein (siehe Kapitel 7.6 - Seite 30).

- Das zu pr
  üfende Ventil ausw
  ählen. Es wird invers dargestellt (Beispiel B9 ).
- Taste gedrückt halten. Das Ventil ist eingeschaltet, solange die Taste gedrückt wird.

Ventil Fehler !!! Bei Kabelbruch oder Kurzschluss erscheint "Ventil Fehler!!!" im Display und ein Intervallton ertönt .

- Zur vorherigen Anzeige zurückschalten.
- Servicemodus ausschalten.

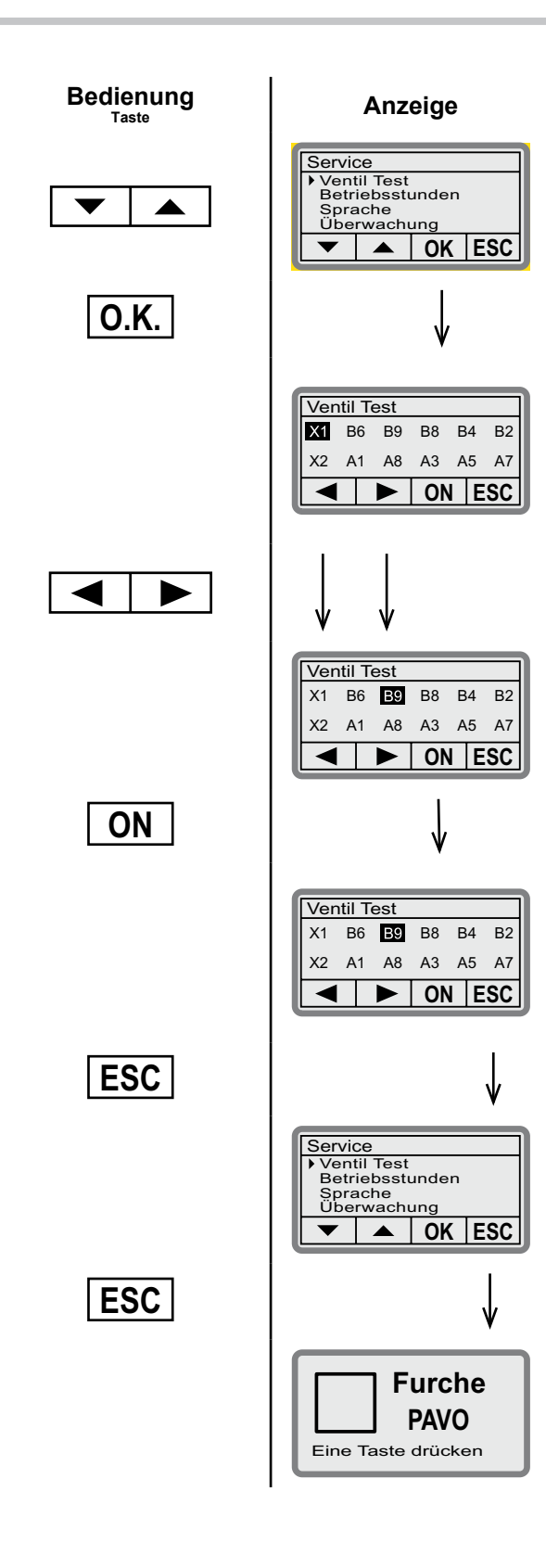

7.4 "Betriebsstunden" abfragen

### Bedienhinweise

- Funktion "Betriebsstunden" anwählen. Pfeil (►) auf Auswahl stellen.
- ► "Betriebsstunden" aktivieren

Betriebsstunden = Einschaltzeit der Steuerung

Betriebsstunden werden angezeigt.

Bis 99 Betriebsstunden erfolgt die Anzeige in Stunden und Minuten. Danach werden nur noch volle Stunden angezeigt.

Ein Zurückstellen der Anzeige auf Null ist nicht möglich.

 Zur vorherigen Anzeige zurückschalten.

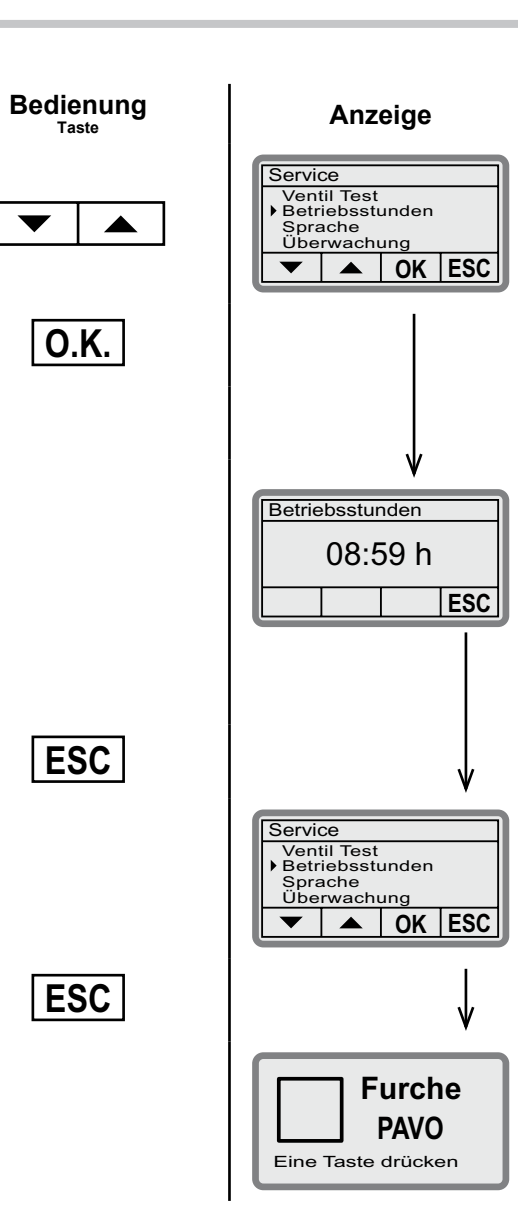

Servicemodus ausschalten.

## 7.5 "Sprache" einstellen

### Bedienhinweise

- ► Funktion "Sprache" anwählen. Pfeil (►) auf Auswahl stellen.
- ► "Sprache" aktivieren

In diesem Untermenü kann mit den Pfeiltasten die Sprache der Displaytexte ausgewählt werden.

- ► Gewünschte Sprache auswählen. Pfeil (►) auf Auswahl stellen.
- Zum Speichern der Auswahl, Taste ca. 3 Sekunden drücken.

Die gewählte Sprache blinkt. Ein Signalton zeigt das Ende des Speicherns an.

- Zur vorherigen Anzeige zurückschalten.
- ► Servicemodus ausschalten.

| Bedienung<br>Taste | Anzeige                                                                           |
|--------------------|-----------------------------------------------------------------------------------|
|                    | Service<br>Ventil Test<br>Betriebsstunden<br>Sprache<br>Überwachung<br>V A OK ESC |
| О.К.               |                                                                                   |
|                    | V                                                                                 |
|                    | Sprache                                                                           |
|                    | Deutsch<br>▶English                                                               |
|                    |                                                                                   |
|                    | $\downarrow$                                                                      |
|                    | Sprache                                                                           |
|                    | Deutscn<br>▶English<br>Francais                                                   |
|                    |                                                                                   |
| ESC                | ↓                                                                                 |
|                    | Service<br>Valve Test                                                             |
|                    | Operating hours Language Monitoring                                               |
|                    |                                                                                   |
| ESC                | ↓                                                                                 |
|                    | Furche<br>PAVO<br>Eine Taste drücken                                              |

# Servicemodus

### 7.6 "Ventilüberwachung" ein-/ausschalten

### Bedienhinweise

- Funktion "Ventilüberwachung" anwählen.
   Pfeil (>) auf Auswahl stellen.
- ► "Ventilüberwachung" aktivieren

Bei Bedarf kann die Ventilüberwachung ausgeschaltet werden.

Wird die PAVOtronic aus- und wieder eingeschaltet, ist die Ventilüberwachung wieder aktiv.

- Ventilüberwachung Ein-/ Ausschalten. Aktive Stellung wird invers dargestellt.
- Zur vorherigen Anzeige zurückschalten.
- Servicemodus ausschalten.

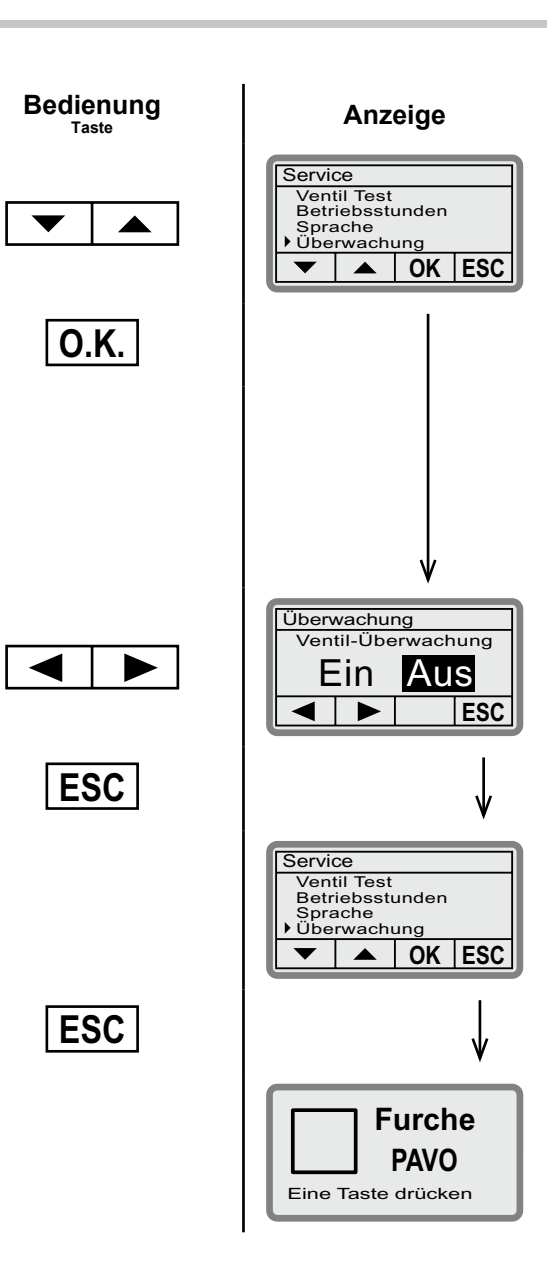

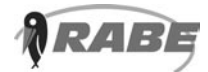

| Bestellnummer | 9900.01.72DE01                  |
|---------------|---------------------------------|
| Ausgabe       | 09.2011                         |
| Version       | 01                              |
| Sprache       | DE<br>Originalbetriebsanleitung |

Rabe-Agri GmbH Am Rabewerk 1 D-49152 Bad Essen Germany Phone: +49(0) 5472-7710 Fax: +49(0) 5472-771100 info@rabe-agri.eu www.rabe-agri.eu

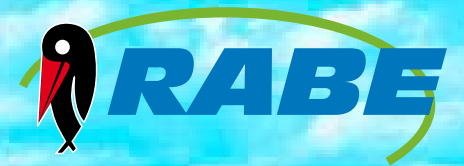

| Überreicht von:  |  |  |  |
|------------------|--|--|--|
|                  |  |  |  |
|                  |  |  |  |
|                  |  |  |  |
|                  |  |  |  |
|                  |  |  |  |
|                  |  |  |  |
|                  |  |  |  |
|                  |  |  |  |
| (Händlerstempel) |  |  |  |
| am:              |  |  |  |
|                  |  |  |  |